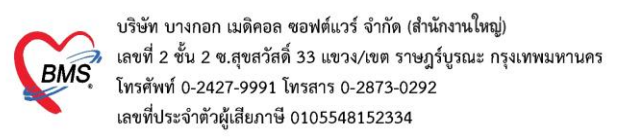

# <u>คู่มือฉบับย่อ การใช้งานระบบตรวจสอบสิทธิประกันชีวิตผู้ป่วยใน (I-Claim) สำหรับ HOSxP XE</u>

**ขั้นตอนการจองสิทธิผู้ป่วยใน** (หลังจากที่ทำการ Admitผู้ป่วยได้ AN เรียบร้อยแล้ว)

1.ที่หน้าจอข้อมูลการAdmit ผู้ป่วย > การรับ Admit > สิทธิการรักษา > กดปุ่มกำหนดสิทธิ

| 😸 HOSxPIPDPatie   | ntAdmitEntryFor       | m                                                                                     |                                                                                       |                         |                |                     |                                       |                      |                    |  |  |  |
|-------------------|-----------------------|---------------------------------------------------------------------------------------|---------------------------------------------------------------------------------------|-------------------------|----------------|---------------------|---------------------------------------|----------------------|--------------------|--|--|--|
| 🔼 ข้อมูลกา        | s Admit ຜູ້ນໍວ        | 8                                                                                     |                                                                                       |                         |                |                     |                                       |                      |                    |  |  |  |
| ข้อมูลการ Admit   |                       |                                                                                       |                                                                                       |                         |                |                     |                                       |                      |                    |  |  |  |
| การมารับบริการ    | ข้อมูลการรัณข้า Admit |                                                                                       |                                                                                       |                         |                |                     |                                       |                      |                    |  |  |  |
| การรับ Admit      | เลขที่ (AN)           | 650000020                                                                             | 10020 วันที่รับ Admit (22/6/2565 - เวลา 11:37 ; ประเภท ทั่วไป -                       |                         |                |                     |                                       |                      |                    |  |  |  |
| Progress note     | แสนก                  | BMS                                                                                   | -                                                                                     | สั่ง สัมโอ ทศสอ         | U              | - 0                 |                                       |                      |                    |  |  |  |
| การวินิจฉัย       | อาการสำคัญ            | มีใข้ ปวดศรีษะ หนาวสั่น                                                               |                                                                                       |                         |                |                     | หมายเหตุ                              |                      |                    |  |  |  |
| การทำพัดฉการ      | Provision Dx.         | ไข้หวัด                                                                               |                                                                                       |                         |                |                     | ความรุนแรง                            |                      | *                  |  |  |  |
| med Profile       | การวินิจฉัย           |                                                                                       | 🛄 ค้น                                                                                 |                         |                |                     |                                       |                      |                    |  |  |  |
| การสิ่ง Leb       | ทอผู้ป่วย             | พิศษศัลยกรรม ชั้น14                                                                   | - 1                                                                                   | <b>เอง</b> พิเศษ ศัลยกา | รรมชั้น14      | -                   | 🔲 เพียง SS                            | 1406                 | - 🗌 จำต่า          |  |  |  |
| สังX-Ray          |                       | 🐣 เลือกหตียง 🥕 ย้าง                                                                   | ชังธุระสอง ระการของท้อง Re-Admit งหน้า/อาหาร ที่หมอ้อน น้ำหนัก 55 Kg. ส่วนสูง 168 Cm. |                         |                |                     |                                       |                      |                    |  |  |  |
| สรุปค่ายา/บริการ  | ส่งตัวไปท้อง          | ส่งสัวไปห้อง 🚽 🖓 ส่งอาหาร 🎢 ส่งอาหาร 🦽 ขอเปล 🔳 ไม่สิดสำห้องอัตโนมัติ (นอนส์ขนดีขาวโน) |                                                                                       |                         |                |                     |                                       |                      |                    |  |  |  |
| Note              |                       |                                                                                       |                                                                                       |                         |                |                     |                                       |                      |                    |  |  |  |
| แหทย์เจ้าของ      | สิทธิการรักษา กา      | รส่งค่อ การลากลับบ้าน ก                                                               | ารทัศกรองภาวะชีมเสร้า                                                                 | ระยะการทูแลลู้ป่า       | ย การวินิจฉัยแ | ເຮົາຈັນຍົນໆ   ກາອອີ | พ.ชื่อ สาเทตุ ควา                     | มอินออม Vaccine AEFI |                    |  |  |  |
| Consult           | สาขารราชาชา           | a draus                                                                               |                                                                                       | 128                     | frances        | 2.839               | ล้าร้ สามาราการ์ส่าวโร                | สถานเมตามาระเร็ก     | 2010/01/02/02 40 4 |  |  |  |
| การนัดหมาย        | 1 99                  | ประกันธีวิต                                                                           |                                                                                       | cound                   | Diseased       | 204.18              | ••• ••••••••••••••••••••••••••••••••• | WITH POTD M PART     | WEITERNO TO MERCI  |  |  |  |
| <u>ขอเลพค</u>     |                       |                                                                                       |                                                                                       |                         |                |                     |                                       |                      |                    |  |  |  |
| การจำหน่าย        |                       |                                                                                       |                                                                                       |                         |                |                     |                                       |                      |                    |  |  |  |
| การส่งตัวแผนาอื่น |                       |                                                                                       |                                                                                       |                         |                |                     |                                       |                      |                    |  |  |  |
| แฟ้มผู้ป่วยใน     |                       |                                                                                       |                                                                                       |                         |                |                     |                                       |                      |                    |  |  |  |
| จิตแวช            |                       |                                                                                       |                                                                                       |                         |                |                     |                                       |                      |                    |  |  |  |
| Assessment        |                       | ปมอำหมดสิหสิ                                                                          |                                                                                       |                         |                |                     |                                       |                      |                    |  |  |  |
| IPT Diag Audi     |                       | บุมกาทนติสทอ                                                                          |                                                                                       | 0.00                    | 0.00           |                     |                                       |                      |                    |  |  |  |
| วัคชัน            | กำหนดสิทธิ            | โอนต่าใช้ง่าย                                                                         | 🛯 โอนค่าใช้จ่ายอัดโนมั                                                                | ทิเมื่อบันทึก           |                |                     |                                       |                      |                    |  |  |  |
|                   |                       |                                                                                       |                                                                                       |                         |                |                     |                                       |                      |                    |  |  |  |
|                   | สาธางหมุด ปร          | CITIND VH                                                                             |                                                                                       |                         |                |                     |                                       |                      |                    |  |  |  |
| 📑 ยกเลิกการ Ad    | mit unans             | Scan 📲 EMR                                                                            | 🔲 พิมพ์เอกสาร                                                                         | 🛛 ไม่ต้องปิดหน้าต่า     | No R           | esync Data          |                                       |                      |                    |  |  |  |

### 2.กดปุ่มแก้ไขสิทธิการรักษา

| 😓 IPTPttype              | ListFor   | m                         |                 |                      |                  |        |                      |   | - = x                                                                                     |
|--------------------------|-----------|---------------------------|-----------------|----------------------|------------------|--------|----------------------|---|-------------------------------------------------------------------------------------------|
| กำหนดสิ่า                | ทธิการ    | รักษาผู้ป่วย              |                 |                      |                  |        |                      |   |                                                                                           |
| No. 1                    | กหัส      | ชื่อ                      |                 | ใช้สิทธิ             | ช้าระเอง         | วงเงิน | จำก้ ระยะเวลา(ชั่วโล |   | Task                                                                                      |
| 1                        | 39        | ุป <i>ระกันชีวิท</i>      |                 |                      |                  |        |                      | 2 | <ul> <li>เพิ่มสิทธิ</li> <li>มะกัโบสิทธิ</li> <li>สบสิทธิ</li> <li>กดปุ่มแก้ไข</li> </ul> |
|                          |           |                           |                 | 0.0                  | 0.00             |        |                      |   |                                                                                           |
| ข้อมูลสิทธิกา            | ารรักษา   |                           |                 |                      |                  |        |                      |   |                                                                                           |
| อรัสสิทธิ                | aa        | າໄຫຼວັນທີວິຫ              |                 | -                    | ເລຍທີ່ອີນອີ 0027 | 8984   |                      |   |                                                                                           |
| รทศตาบ<br>วันซี่เชิ่นใช้ | 33        | עג מארוזגר ש              | ສດງນະເອີດງອະລັດ | · · ·                | CO27             | 0304   |                      |   |                                                                                           |
| วันระบุตกาย              |           | -                         | สถาบบริการของ   |                      |                  |        |                      |   |                                                                                           |
| งจักรีมาประกั            | นสังคม    |                           | della Dalla add | -                    | ນຮືອັກຕໍ່ສັດດາ   |        |                      | • |                                                                                           |
| Claim                    | Code      | NH ทรัพย์ปันผล 1 [มีเงินป |                 | วงเงินสูงสุด         |                  |        |                      |   |                                                                                           |
| Auth C                   | ode       |                           |                 | เลขที่อนุมัติฉุกเฉิน |                  |        |                      |   |                                                                                           |
| Project                  | Code      |                           | •               | Service              |                  |        | *                    |   |                                                                                           |
| 🝥 คำนวน                  | ด่าบริการ | รส่วนเกินใหม่             |                 |                      |                  |        |                      |   | 🗙 ปิด                                                                                     |

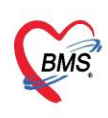

บริษัท บางกอก เมติคอล ขอฟต์แวร์ จำกัด (สำนักงานใหญ่) เลขที่ 2 ชั้น 2 ซ.สุขสวัสดิ์ 33 แขวง/เขต ราษฎร์บูรณะ กรุงเทพมหานคร โทรศัพท์ 0-2427-9991 โทรสาร 0-2873-0292 เลขที่ประจำตัวผู้เสียภาษี 0105548152334

### 3.กดปุ่มประกันชีวิต

| in f          | · · · · · · · · · · · · · · · · · · · | OPDCalu         |              |                    |          |           | US            | ег: счилли ( вы    | 5 ),645,74 |
|---------------|---------------------------------------|-----------------|--------------|--------------------|----------|-----------|---------------|--------------------|------------|
| ชนิดของสิทธิ  | 99 ประกันชีวิต                        |                 |              | เลขที่สิทธิ        | 00278984 |           |               |                    |            |
| สถานพยาบาลหล่ |                                       |                 |              |                    |          | 🔲 คำน วัน | เริ่มใช้      |                    |            |
| สถานพยาบาลรอ  |                                       |                 |              |                    |          | 🗇 ค้น หม  | ดอายุ         |                    |            |
| วงเงินสูงสุด  | 🛄 กำพ                                 | นคระยะเวลาของสำ | nē 0 ;       | ขั่วโมง            |          | ความครอ   | บคลุมค่ารักษา | <i>isะกันขีวิต</i> |            |
| Auth Code     |                                       |                 |              | เลขที่อนุมัดิฉุกเร | ฉัน      |           | 0             |                    |            |
| Auth Date     |                                       |                 | Project Code |                    | -        | Service   | 9             | กดปุ่มประกัน       | ชีวิต      |
|               | P. Channel                            |                 |              |                    |          |           |               | *                  |            |
|               | E-Claim                               |                 |              |                    |          |           |               |                    |            |
|               | NHOU E-Claim                          |                 |              |                    |          |           |               |                    |            |
|               | รพัสหน่วยงานต้นสังเ                   | กัด             |              |                    |          |           |               |                    | *          |
|               | ชื่อหน่วยงานดันสัง                    | เก้             |              |                    |          |           |               |                    |            |
|               | Claim Code                            | NH ทรัพย์ปันผล  | 1 [มีเงินป   | เลขที่เอกสา        |          |           |               |                    |            |
|               |                                       |                 |              | ชื่อผู้มีสิทธิ     |          |           |               |                    |            |

4.ระบุเงื่อนไขการตรวจสอบ

- 4.1 Claim Type
  - เจ็บป่วย

อุบัติเหตุ (จะต้องระบุเวลาเกิดเหตุ ในช่องเวลา) และกรณีที่เป็นอุบัติเหตุจากรถจักรยานยนต์จะต้อง ติ๊ก
 อุบัติเหตุจากมอเตอร์ไซต์

- 4.2 ประเภท : เลือกประเภทของผู้ป่วยในการรับบริการ ได้แก่ OPD หรือ IPD
- 4.3 บริษัทประกัน : เลือกบริษัทที่จะตรวจสอบสามารถเลือกได้มากกว่า 1 บริษัท

4.4 ระบุเงื่อนไขการตรวจสอบสิทธิ ว่าต้องการค้นหาข้อมูลกรมธรรม์ ด้วย CID หรือ Passport หรือ หมายเลข กรมธรรม์ หรือ รหัสลูกค้า และระบุข้อมูลหมายเลขสิทธิประโยชน์ควบคู่ไปเพิ่มเติมได้

5.กดปุ่มตรวจสอบสิทธิ

| HOSePICIan             |                     |                |               |                    |                |                                     |                      |             |                      |                  | X      |
|------------------------|---------------------|----------------|---------------|--------------------|----------------|-------------------------------------|----------------------|-------------|----------------------|------------------|--------|
| ารวจสอบสีห             | เธิประกัน           |                |               |                    |                | 6                                   | กดปุ่มตรวจสอบสิทธิ   | AN : 650000 | 020 Admit : 22/06/25 | 65 11:37:44 u. 🚺 | Fask - |
|                        | HN 6103165          |                | ชื่อ-สกุล N   | liss.อูเก็ค7 ทคสอบ | CID 0          | 480000004240 🦉 😒 ครวจสอบสีท         | 8 com                |             |                      |                  |        |
| ClaimT                 | ບກອ ເຈັນນີ້ວຍ       | - 1383         |               | - alsound IF       | 20             | - อบัติเหตุจากมอเตอร์ไซต์           |                      |             |                      |                  |        |
|                        |                     | -              |               |                    |                |                                     |                      |             |                      |                  |        |
| עוועדע                 | REAL ALA PVYD,      | VILLEILEIM     | LIH           |                    |                | - www.wn 0480000004240              | พมายเลขสิทธิบระ เยชม |             |                      |                  |        |
| RUN                    | าดาม 🕕 CID          |                | O Pas         | sport 🔿 พล         | กษลชกรมธรรม์   | 💿 รหัสลูกค้า                        |                      |             |                      |                  |        |
| <b>จองสิทธิประ</b> ภัพ | เปรตใน              |                | _             | 1                  |                |                                     |                      |             |                      |                  | -      |
|                        |                     |                |               | ระบุเงื่อนไขกา     | รตรวจสอบ       |                                     | 1                    |             |                      |                  |        |
| WITH W                 | NAME IPD SAM        | NNM112         | -             | 1.Claim Typ        | e              |                                     | 📝 งองสิทธิ์ IPD      |             |                      |                  |        |
| 1                      | รดประจำตัว -        |                | 4             | 215104             |                |                                     | - Sector Sector      |             |                      |                  |        |
| 01                     | การลำคัญ * มีใช้ ปร | วดสรีษะ พนาวร่ | hul           | 2.03-0310          | 4              | autors                              |                      |             |                      |                  |        |
|                        | ICDA                |                |               | 3.บรษทประกา        | น ทละตรวจส     | 1อบ                                 |                      |             |                      |                  |        |
|                        | 1003 -              |                |               | 4.ค้นหาตาม •       | ระบุข้อมูลโนา  | ช่องค้นหา                           |                      |             |                      |                  |        |
| ข้อมูลกรมธรรม์         |                     |                |               |                    |                |                                     | 10                   |             |                      |                  |        |
|                        | nn header here t    | o group by t   | het colum     |                    |                |                                     | RTF HTML             |             |                      |                  |        |
| L.E. Conservation      | S                   | des and        | and allow one | 5. damas 4. 2      | Same           | and to decrease difference for      |                      |             |                      |                  |        |
|                        | TII                 | เรื่องร้างเ    | OPD           | 22/6/2565 11:28:31 | ประกับรายากกล  | 2011361c-d394-d260-af9a-0801bc 0027 | R                    |             |                      |                  |        |
|                        | MTI                 | and and        | OPD           | 22/6/2565 11:28:28 | aleritaria     | a521948d-dab-d9id-ba03-e5i02E G-A2  |                      |             |                      |                  |        |
|                        | TMLTH               | เริ่มป่วย      | OPD           | 22/6/2565 11:28:32 | ประกับรายบทคล  | 279ef705-3f26-4a0a-a653-ed35b9 1408 | 4                    |             |                      |                  |        |
|                        | TMLTH               | ເຈັ້ນນັ່ງຮ     | OPD           | 22/6/2565 11 28:32 | ประกันรายบุคคล | 279ef705-3f26-4a0a-a653-ed35b9 1408 | 4                    |             |                      |                  |        |
| 5                      | AIA                 | ເຈັ້ນນິວຍ      |               | 22/6/2565 11:28:22 | ประกันกลุ่ม    | 49c8186f-2820-49ed-bd58-e6bae       | 1                    |             |                      |                  |        |
| 6 🔳                    | FWD                 | เจ็บป่วย       |               | 22/6/2565 11 28:25 | -              | -                                   |                      |             |                      |                  |        |
|                        |                     |                |               |                    |                |                                     | 1                    |             |                      |                  |        |
|                        |                     |                |               |                    |                |                                     |                      |             |                      |                  |        |
| -                      |                     |                |               |                    |                |                                     |                      |             |                      |                  |        |
| •                      |                     |                |               |                    |                | •                                   |                      |             |                      |                  |        |
| Log                    |                     |                |               |                    |                |                                     |                      |             |                      |                  |        |
|                        |                     |                |               |                    |                |                                     |                      |             |                      |                  |        |
|                        |                     |                |               |                    |                |                                     |                      |             |                      |                  |        |
|                        |                     |                |               |                    |                |                                     |                      |             |                      |                  |        |
|                        |                     |                |               |                    |                |                                     |                      |             |                      |                  | _      |
|                        |                     |                |               |                    |                |                                     |                      |             |                      | - O 9084         | X Un   |
|                        |                     |                |               |                    |                |                                     |                      |             |                      |                  |        |

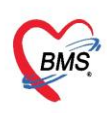

บริษัท บางกอก เมติคอล ซอฟต์แวร์ จำกัด (สำนักงานใหญ่) เลขที่ 2 ชั้น 2 ซ.สุขสวัสดิ์ 33 แขวง/เขต ราษฎร์บูรณะ กรุงเทพมหานคร โทรศัพท์ 0-2427-9991 โทรสาร 0-2873-0292 เลขที่ประจำตัวผู้เสียภาษี 0105548152334

## 6.เลือกกรมธรรม์ที่สามารถใช้สิทธิได้ โดยสังเกตจากช่องประเภทที่เป็น IPD และช่องเลขที่อ้างอิงจากบริษัทประกัน

### 7.กดปุ่มจองสิทธิ IPD

| W HOSxPiClaimINETServiceCheckForm 65.03.21.002                                                                                                    | - ¤ X                                                                               |
|----------------------------------------------------------------------------------------------------|-------------------------------------------------------------------------------------|
| ตราจสอบสีทธิประกัน                                                                                                    | AN : 650000020 Admit : 22/06/2565 11:37:44 u. Task 🝷                                |
| HN 6103165 รื่อ-สถุล Miss.ภูมิ์ทวิาทลอบ CID 0480000004240 ชิตรวจสอบลิทธิ<br>ClaimType ใจบริเม - ประเภท IPD - เรงโหห์สุรากมองตอรโชต์<br>บริษัทประวัน AIAMTLTLI - ที่กลับหา 0480000004240 หมายลอลิทธิประโยชน์<br>ดันหาดาม e CID Passport หมายลองกรมธรรม์ รหัสลูกก้า                                                                                                    |                                                                                     |
| ຈະເຈົ້າເຮັ່ງປະກັບຜູ້ປ່ວຍໃນ                                                                                                    |                                                                                     |
| สถานะของสิทธิIPD ยังไม่ด้างมีหาร<br>โทงประจำคัว -<br>อาการสำคัญ * มิโซ้ ปวดกรีษะ ทนาวสั้น 1 วัน<br>ICD9 -                                                                                                    |                                                                                     |
| ชื่อมูลกามธรรม์                                                                                                    |                                                                                     |
| Drag a column header here to group by that column                                                                                                    | 9                                                                                   |
| 1 TLI เจ็มป้าย IPD 22/6/256513.36:28 ประกันระยุกุศล 0011a67a-a653-4b4c-9d42-530876aat10027898เ <b>ไหยประกัน</b>                                                                                                    | ข้อมูลสิทธิประกัน                                                                   |
| 2 マ 10 (ないかき OPD 22/6/2565 11:26:31 いたいかきりやみ 20113615-0334-4260-8398-060165555 002/8384                                                                                                    | ร.ภูเก็ต7 ทดสอบ CID : 0480000004240                                                 |
| 4         MTL         เงื่องข         OPD         65         เลือกกรมธรรมที่สามารถใช้สิทธิได้ โดยสังเกตจากช่องประเภทที่เป็น IPD         เกบริมัทบ           5         TMLTH         เงิงขข         OPD         65         เลือกกรมธรรมที่สามารถใช้สิทธิได้ โดยสังเกตจากช่องประเภทที่เป็น IPD         เกบริมัทบ           6         TMLTH         เงิงขข         OPD         22/5/2565         และช่องเลขที่อ้างอิงจากปริษัทประกัน         หรักมาลัก           7         AIA         เงิงขข         22/5/2565         มละช่องเลขที่อ้างอิงจากปริษัทประกัน         หรักมาลัก | <mark>ประกัน</mark> 001fa67a-a653-4b4c-9d42-530876aefce5 <mark>มไบบาบ</mark><br>ไทย |
| 8 AIA เจ็บป่วย 22/6/2565 13:36:13 ประกันหลุ่ม b2558086-b152-460b-8839-1314847545 หมายเลขกรมธรรมที่มีผลบัง                                                                                                    | งคับ : 00278984 ผู้เอาประกันชื่อ คุณเทสต์เจ็ด เอพีไอ                                |
| 9 A/A เจ็ญประ 22/5/256511.28.22 ประวัญญุ่ม 49cb186F2820-49ed-bd56-e6baed39 รหัสแผนประกัน                                                                                                    | NH ทรัพย์ปันผล 1 [มีเงินปันผล] รายละเอียดป                                          |
|                                                                                                    |                                                                                     |
| 2022-06-22 13 36:13 : insurance AIA api repseon success<br>2022-06-22 13:36:15 : insurance MTL api repseon success<br>2022-06-22 13:36:28 : insurance TLI api repseon success                                                                                                    |                                                                                     |
|                                                                                                    | 🥥 ตกลง 🛛 🔀 ปัต                                                                      |

### 8.เมื่อจองสำเร็จจะมี POPUP แจ้งเตือน "จองสิทธิ IPD สำเร็จ" กดปุ่ม OK

| MOSXPICIalmINE IServiceCheckForm 03                                                                                       |                                                            |                                                                                 |                                       |                                                     | - D X        |
|----------------------------------------------------------------------------------------------------|------------------------------------------------------------|---------------------------------------------------------------------------------|---------------------------------------|-----------------------------------------------------|--------------|
| ตรวจสอบสีทธิประกัน                                                                                                    |                                                            |                                                                                 |                                       | AN : 650000020 Admit : 22/06/2565 11:37:4           | l4 μ. Task - |
| HN 6103165<br>ClaimType ເຈັ້ນນີ້ວຍ - ເວລາ<br>ນອີອັກນຳຮະກັນ AVAMTL:TLI                                                     | ชื่อ-สถุล Miss.อูเจ็ควิทคสอบ CID<br>- ประเภท IPD           | 0480000004240 ชิวารลอบสิทธิ<br>อูษัติเทรุราณเอเตอริโอซ์<br>รัศษัณหา048000004240 | หมายเลขสิทธิประโยชน์                  |                                                     |              |
| ค้นหาตาม 💿 CID                                                                                                    | 🔿 Passport 💦 พมายเลขกรมธรรม์                               | 🔿 รหัสลูกค้า                                                                    |                                       |                                                     |              |
| จองสิทธิประกันผู้ป่วยใน                                                                                                   |                                                            |                                                                                 |                                       |                                                     |              |
| สถานะจองสิทธิ IPD จองสิทธิล่ำเร็จ                                                                                         |                                                            |                                                                                 | R an shuž IDD                         |                                                     |              |
| โรคประจำตัว -                                                                                                    |                                                            |                                                                                 |                                       |                                                     |              |
| อาการสำคัญ * มีไข้ ปวดศรีษะ ห                                                                                             | นาวสั่น 1 วัน                                              |                                                                                 |                                       |                                                     |              |
| 1009 -                                                                                                    |                                                            |                                                                                 |                                       |                                                     |              |
| 1003                                                                                                    |                                                            | HOSxPIPDPatientAdmitListForm - BM                                               | IS-HOSxP XE 4.0 : 4.64 ×              |                                                     |              |
| ขอมิขบ มหล. มพ                                                                                                    |                                                            |                                                                                 |                                       |                                                     |              |
| Drag a column header here to group                                                                                        | by that column                                             | จองสีทธิ IPD สำเร็จ                                                             |                                       |                                                     |              |
| ลำดับ กรมธรรมที่เลือก บริษัทประกัน ประเภทบ                                                                                | ริการ ประเภท วันที่ตรวจสอบสิทธิ นโยบาย                     | เลขที่อ้างอิงจ                                                                  | ОК                                    |                                                     | î            |
| 1 🗐 TLI เจ็บป่วย                                                                                                    | IPD 22/6/256513:36:28 ประกันรายบุคคล                       | 001fa67a-                                                                       | าัน                                   | ข้อมูลสิทธิประกัน                                   |              |
| 2 🖌 TLI เจ็บป้วย                                                                                                    | OPD 22/6/256511:28:31 ประกันรายบุคคล                       | 2011361c-d394-4260-af9a-0801bcc5c 00                                            | อดป่น OK 5 ชื่อ : Mic                 | ຣ ຄູເວັ້ສ7 ພອສລນ (ID : 0480000004240                |              |
| 3 MIL เจ็บบวย<br>4 MTI เจ็บปวย                                                                                            | OPD 22/6/256513.36.15 ประกันกลุ่ม                          | a521948d-d4eb-49f4-ba03-e5f025c56 G-AZZ                                         |                                       |                                                     |              |
| 5 TMLTH เจ็บป่วย                                                                                                    | OPD 22/6/2565 11:28:32 ประกันรายบุคคล                      | 279ef705-3f26-4a0a-a653-ed35b9ddk 14084                                         | 326 เลขที่อ้างอิงจากบริษัทป           | ระกัน 001fa67a-a653-4b4c-9d42-530876aefce5          | นโยบาย       |
| 6 🔳 TMLTH เจ็บป่วย                                                                                                    | OPD 22/6/2565 11:28:32 ประกันรายบุคคล                      | 279ef705-3f26-4a0a-a653-ed35b9ddk 14084                                         | <sup>326</sup> ผลประโยชน์การรักมาผู้ไ | 201                                                 |              |
| 7 🔳 AIA เจ็บป้วย                                                                                                    | 22/6/2565 13:36:13 ประกันรายบุคคล                          | d3542260-f1c3-48bb-929b-f55a46f0cff                                             |                                       |                                                     |              |
| 8 📕 AlA เจ็บป้วย                                                                                                    | 22/6/256513:36:13 ประกันกลุ่ม                              | b2558086-bf52-460b-8e39-f3f4847545                                              | หมายเลขกรมธรรม์ที่มีผลบัง             | คับ : 00278984 ผู้เอาประกันชื่อ คุณเทสต์เจ็ด เอพีไอ |              |
| 9 AIA (400)38                                                                                                    | 22/6/256511:28:22 ประกษณลุม                                | 49C8186F-2820-49ed-bd58-e6baed39                                                | รหัสแผนประกัน                         | NH ทรัพย์ปันผล 1 [มีเงินปันผล] ร                    | กยละเอียดป 🖉 |
|                                                                                                    |                                                            |                                                                                 |                                       |                                                     |              |
| Log                                                                                                    |                                                            |                                                                                 |                                       |                                                     |              |
| 2022-06-22 13:36:13 : insurance AIA ap<br>2022-06-22 13:36:15 : insurance MTL a<br>2022-06-22 13:36:28 : insurance TLI ap | i repseon success<br>pi repseon success<br>repseon success |                                                                                 |                                       |                                                     | ▲<br>■       |
|                                                                                                    |                                                            |                                                                                 |                                       |                                                     | กลง 🔀 ปิด    |

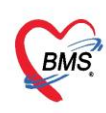

บริษัท บางกอก เมดิคอล ซอฟต์แวร์ จำกัด (สำนักงานใหญ่) เลขที่ 2 ชั้น 2 ซ.สุขสวัสดิ์ 33 แขวง/เขต ราษฎร์บูรณะ กรุงเทพมหานคร โทรศัพท์ 0-2427-9991 โทรสาร 0-2873-0292 เลขที่ประจำตัวผู้เสียภาษี 0105548152334

### 9.กดปุ่มตกลง

| PIOSEPICIAIMINE ISERVI                                                                                                    | ceCheckForm 05.                                                                                                    | 03.21.002                                     |                                                                                                    |                                                                                                    |                                                                                                    |                                                                                                    |                                                                                                    |                                                                                         |                                                         | - 0                     |
|----------------------------------------------------------------------------------------------------|----------------------------------------------------------------------------------------------------|-----------------------------------------------|----------------------------------------------------------------------------------------------------|----------------------------------------------------------------------------------------------------|----------------------------------------------------------------------------------------------------|----------------------------------------------------------------------------------------------------|----------------------------------------------------------------------------------------------------|-----------------------------------------------------------------------------------------|---------------------------------------------------------|-------------------------|
| <u>เรวจสอบสีทธิประกัน</u>                                                                                                    | 1                                                                                                    |                                               |                                                                                                    |                                                                                                    |                                                                                                    |                                                                                                    | ļ                                                                                                    | AN:650000020 Admit:22/0                                                                 | 6/2565 11:37:                                           | 44 u. Task              |
| HN 610<br>ClaimType ເຈົ້ານ<br>ນາອີກັກປາກກັນ AIA<br>ຕົ້ນກາອານ ອ<br>ຈະເຈົ້າຫວັປຈະກັບຊຶ່ງປ່ວຍໃນ<br>ສະກາຂາຈະເຈົ້າຫວີ IPD                                                             | 3165<br>izย - เวลา<br>:MTL:TLI<br>CID                                                                                   | ŝе-аџа<br>О Ре                                | Miss.อูร์พ7าพสอบ<br>- ประเภท<br>ssport o                                                                                                    | CID<br>IPD<br>หมายเลขกรรษภ์                                                                                                    | 048000004240 🥢 ครรรสองมีกลั<br>- 💽 อุติพรษุรามสงคม ปีแต่<br>- คำสำหาก 048000004240<br>- ราสิญาตัก                                                                                                    | หมายเลขสิทธิประโ                                                                                                    | อะห์                                                                                                    |                                                                                         |                                                         |                         |
| โทคประจำตัว<br>อาการสำคัญ *<br>ICD9<br>ร้อมูลกรมธรรม์                                                                                                    | -<br>มิโข้ ปวดศรีษะ พบ<br>-                                                                                             | กวสั่น 1 วัน                                  |                                                                                                    |                                                                                                    |                                                                                                    | PS and the true                                                                                                    |                                                                                                    |                                                                                         |                                                         |                         |
| Drag a column heade                                                                                                    | r here to group t                                                                                                    | by that colum                                 | nn                                                                                                    |                                                                                                    |                                                                                                    | RTF H                                                                                                    | IML                                                                                                    |                                                                                         |                                                         |                         |
| <ul> <li>คับ กรมธรรมที่เลือด บริษัท</li> <li>TLJ</li> <li>TLJ</li> <li>TLJ</li> <li>MTL</li> <li>MTL</li> <li>MTL</li> <li>TML</li> <li>TML</li> <li>AJA</li> <li>AJA</li> </ul> | าประกัน ประเภาบริ<br>เร็บป้วย<br>เร็บป้วย<br>เร็บป้วย<br>เร็บป้วย<br>TH เร็บป้วย<br>TH เร็บป้วย<br>เร็บป้วย<br>เร็บป้วย | IPD<br>OPD<br>IPD<br>OPD<br>OPD<br>OPD<br>OPD | 22/6/2565 13:36:28<br>22/6/2565 13:36:28<br>22/6/2565 13:36:15<br>22/6/2565 13:36:15<br>22/6/2565 11:28:32<br>22/6/2565 11:28:32<br>22/6/2565 13:36:13<br>22/6/2565 13:36:13 | นโยบาย<br>ประกันรายบุคคล<br>ประกันรายบุคคล<br>ประกันกลุ่ม<br>ประกันรายบุคคล<br>ประกันรายบุคคล<br>ประกันรายบุคคล<br>ประกันรายบุคคล | Burnflinkskrung/Shultschu         Nume           001166/7-ex653-db.Ac-9d42-530876ead 00276         02716           2011361-e3494-260-ed9a-0001b.ec5c         00276           2013361-e3494-260-ed9a-001b.ec5c         00276           201341-e3494-260-ed9a-001b.ec5c         02727           201341-e3494-260-ed9a-001b.ec5c         0272           201341-e3494-260-e453-e31556ddt         1408-           279er/15-5326-400-e553-ed3556ddt         1408-           2552086-162-640b-e3634-e508-e5634-650ed1         5558086-162-650-e3324-14474-55 | ชกร<br>984<br>9964<br>9964<br>986<br>986<br>8964<br>HN:6<br>1005<br>1005<br>1005<br>1005<br>1005<br>1005<br>1005<br>100 | ไทยประกัน<br>103165 ชื่อ : Miss.ภู<br>อ้างอิงจากบรินัทประก<br>เโยชน์การรักนาผู้ป่วย<br>อาครมธรรม์ที่มีผอนังคับ | ข้อมูลสิทธิบ<br>เก <b>็ด7 หดสอบ</b> CID : <b>0480000004</b><br>ณ 001fa67a-a653-4b4c-9d4 | ระกัน<br><b>240</b><br>2-530876aefce5<br>สต์เร็ด เอน้ใอ | ศัยภาย                  |
|                                                                                                    | ເຈົ້ານນ້າຍ                                                                                                    | -14                                           | 22/6/2565 11:28:22                                                                                                    | ประกันาลุ่ม                                                                                                    | 49c8186f-2820-49ed-bd58-e6baed39                                                                                                    |                                                                                                    | รหัสแผนประกัน                                                                                                  | NH ทรัพย์ปันผล 1 [มีเงิ                                                                 | นปันผล]                                                 | รายละเอียดป             |
| 9 AIA<br>Log<br>2022-06-22 13:36:13 : in<br>2022-06-22 13:36:15 : in<br>2022-06-22 13:36:28 : in                                                                                 | ເຈົ້ານໃຈຍ<br>surance AIA api<br>surance MTL ap<br>surance TLI api                                                       | repseon su<br>pi repseon s<br>repseon su      | 22/6/2565 11:28:22<br>Iccess<br>Iccess<br>Iccess<br>Iccess                                                                                                    | ประกับหลุ่ม                                                                                                    | 49c8166F2820-49ed-bd58-e6beed39                                                                                                    | ,                                                                                                    | าหัสแผนประกับ                                                                                                  | NH หรัพย์ปันผล 1 [มีเจ้                                                                 | นปันผล]<br><b>9</b> กดเ                                 | รายละเอียดป<br>ปุ่มตกลง |